# オンラインを活用した学習に 関わる接続方法のご案内

6年間保存

お子さまが卒業するまで、大切に保管してください。

松浪小学校

はじめに

## オンライン学習では、主に3つのネットワーク機能を利用する予定です。

#### A) Google Classroom(グーグル・クラスルーム)

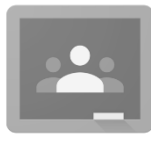

…クラスで共有する「オンライン掲示板」のようなものです。プリント・課題などの 配布もでき、参加者(教師・子ども)は、スレッド(話題)を書き込み、それに対して レス(レスポンス・返信)を書き込むことができるコミュニケーションツールです。 パソコンでは、インターネットブラウザ「Google Chrome」上で利用します。スマ ートフォンやタブレットでは専用アプリを活用して下さい。

#### B) Google meet(グーグル・ミート)

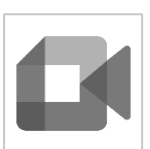

…「Google版Zoom」とも言える「オンライン会議」のツールです。複数の参加者(教師・子ども)でテレビ会議(授業など)ができます。端末にはインカメラ(画面側のカメラ)が必要です。

パソコンでは、インターネットブラウザ「Google Chrome」上で利用します。スマートフォンやタブレットでは専用アプリを活用して下さい。

#### C) ロイロノート・スクール

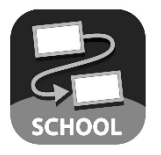

…ICT 端末を活用した学習ソフトです。「写真や教材の共有」、「学習課題の配付・提出」、 「ネットを使った調べ学習」など、様々な学習に応用できるソフトです。 パソコンでは、インターネットブラウザ上で利用します。スマートフォンやタブレッ トでは専用アプリを活用して下さい。

家庭用端末の準備

#### <ご家庭の端末がスマートフォンやタブレットの場合>

| iPhone、iPadの場合 | $(\mathbf{A})$ | それぞれのストアから                       |
|----------------|----------------|----------------------------------|
|                | App Store      | A) Google Classroom(グーグル・クラスルーム) |
|                |                | B) Google meet(グーグル・ミート)         |
| Android 端末の場合  |                | C) ロイロノート                        |
|                | Google Play    | 3 つのアプリをインストールしてください。            |

※それぞれのアプリを「子どもの Google アカウントでログイン」をしておくと、すぐにアクセスでき、連絡 や学習がスムーズになります。

※アプリの通知を設定できますが、定期的に確認することで、見落としの無いようにご注意ください。

※スマートフォンやタブレットでも「ブラウザ」アプリでアクセスすることができますが、より簡便な「専用 アプリ」をインストールすることを推奨いたします。

## <パソコン Windows でアクセスする場合>

① ご利用のパソコンに「Google Chrome」(グーグル・クローム)がある ことを確認して下さい。(無い場合はインストールをお願いします。無料)

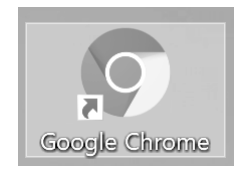

② 「Google Chrome」の右上のメニューの中から、アカウントを選んでください。

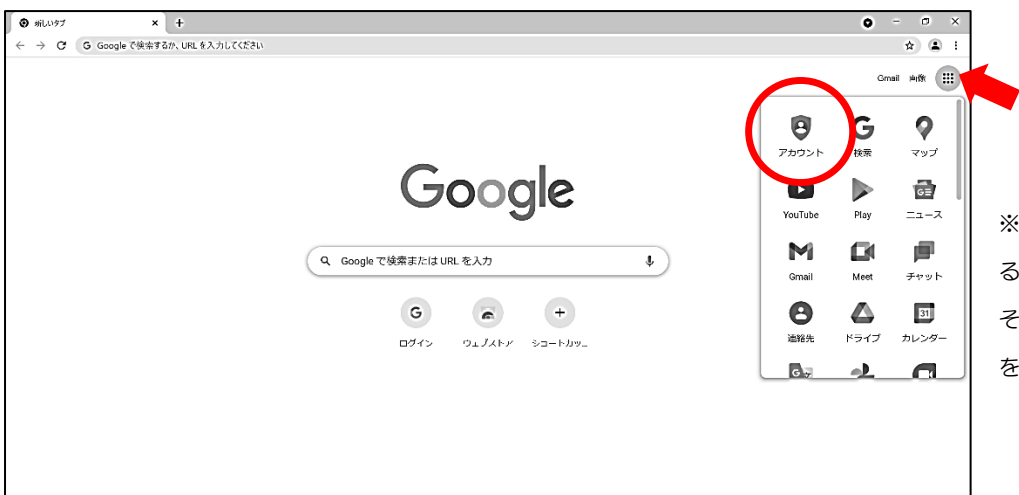

※「Google Chrome」を初めて起動させると、この画面にならない場合があります。 その場合は、画面上部のタブにある「+」 をクリックしてみてください。

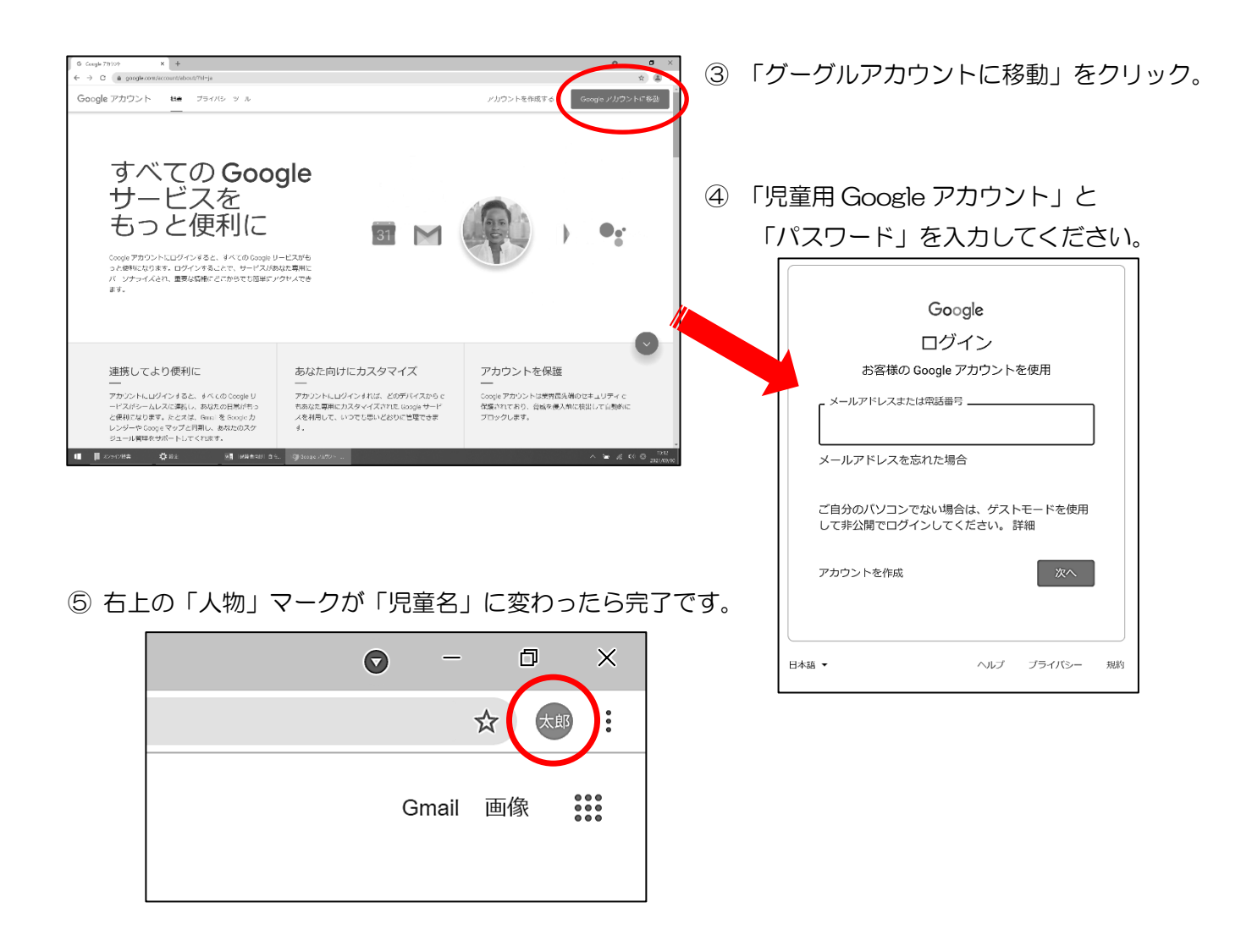

#### <ご家庭の端末がその他の種類の場合>

個別のケースとして対応します。まずは学校にご相談ください。

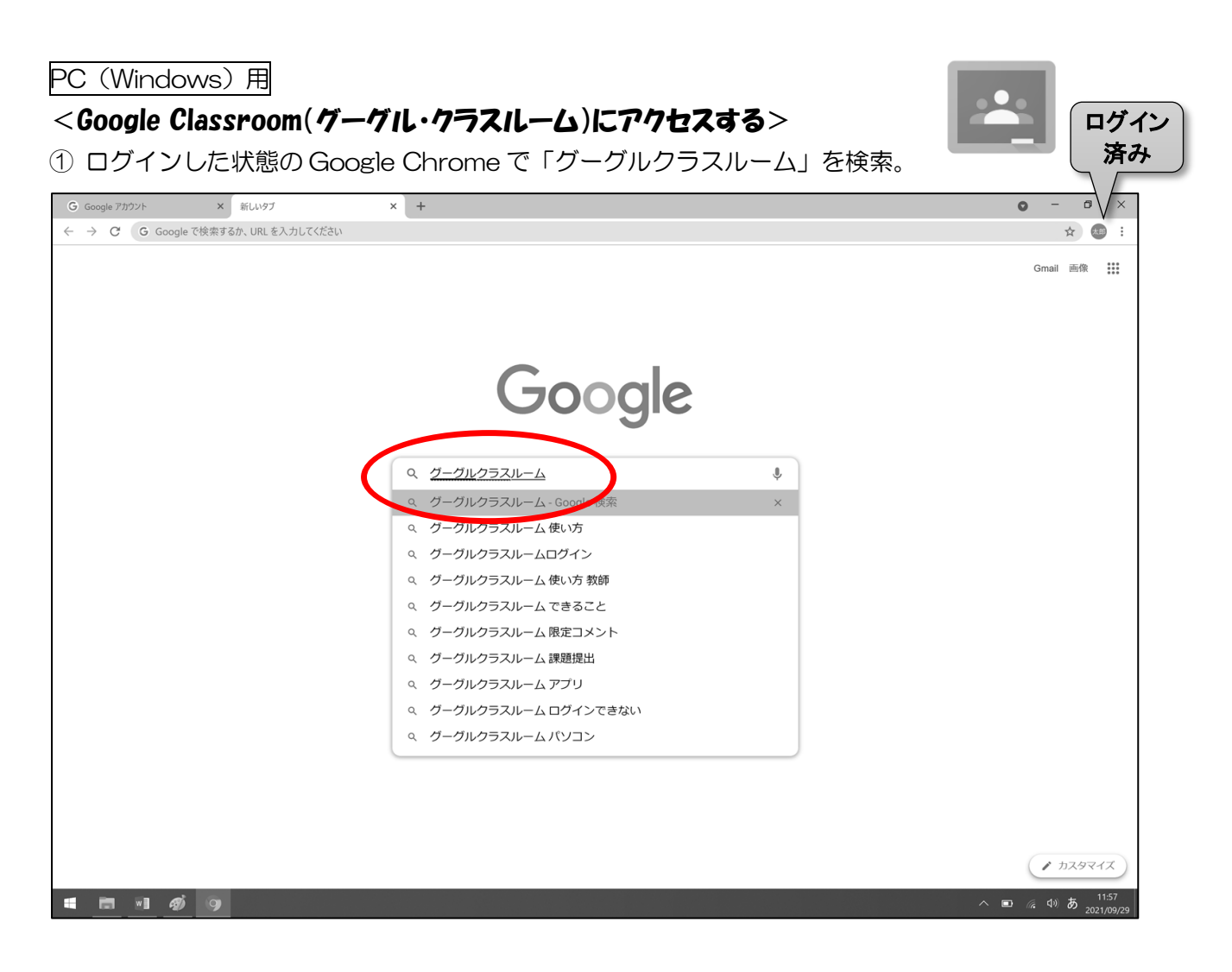

② 「ログイン - Google アカウント - Google Classroom」 でログイン

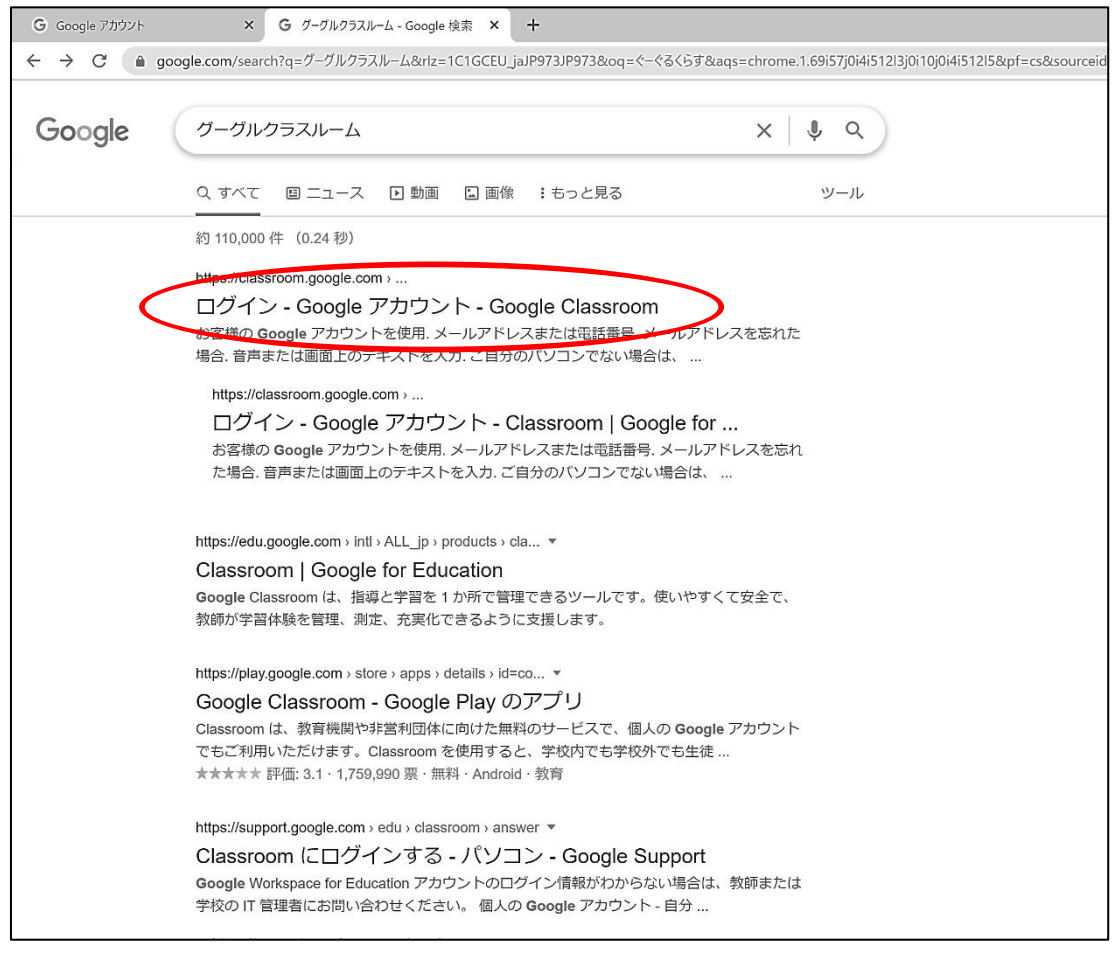

① クラスに入りました。この画面内で情報共有ができます。

次からの利用を簡単にするために「ブックマークに追加」しておくと便利です。

(画面上端のアドレスバー右端の☆をクリックして追加できます。「Google Chrome」をログアウトしない限り、次からは直接、この画面に入ることができます。)

| 🖪 1年10組          | × +                                   |                                                                                                    | • - • × |
|------------------|---------------------------------------|----------------------------------------------------------------------------------------------------|---------|
| ← → C 🔒 classroo | m.google.com/u/0/c/Mzg5NTg5NDI        | NDU4?hl=ja                                                                                                    | Q 🖈 🐠 : |
| ≡ 1年10組          |                                       | ストリーム 授業 メンバー                                                                                                    |         |
|                  | 1年10組                                 |                                                                                                    |         |
|                  | 期限盟近<br>提出期限の近い課題はあり<br>ません。<br>すべて表示 | <ul> <li>クラスに知らせたいことを入力</li> <li>         ・ 今宿太郎<br/>802         この課題に答えてください。     </li> <li>         ・ クラスのコメントを追加         ・         ・         ・</li></ul> |         |
| 0                |                                       | ● 今間太郎     802     (クラスのコメントを追加)に入力して「▷」で招     ホキナオ     ホキナオ     ・・・・・・・・・・・・・・・・・・・・・・・・・・・・・・・・・                                                          | 没稿することが |
|                  |                                       | (iPad の場合は画面が変わりますが、やり方に                                                                                                    | は同じです。) |

※複数のアカウントを利用している場合は、確認画面が出ることがあります。お子さんのアカウントを選んでも らい、クラスルームを立ち上げるようにしてください。

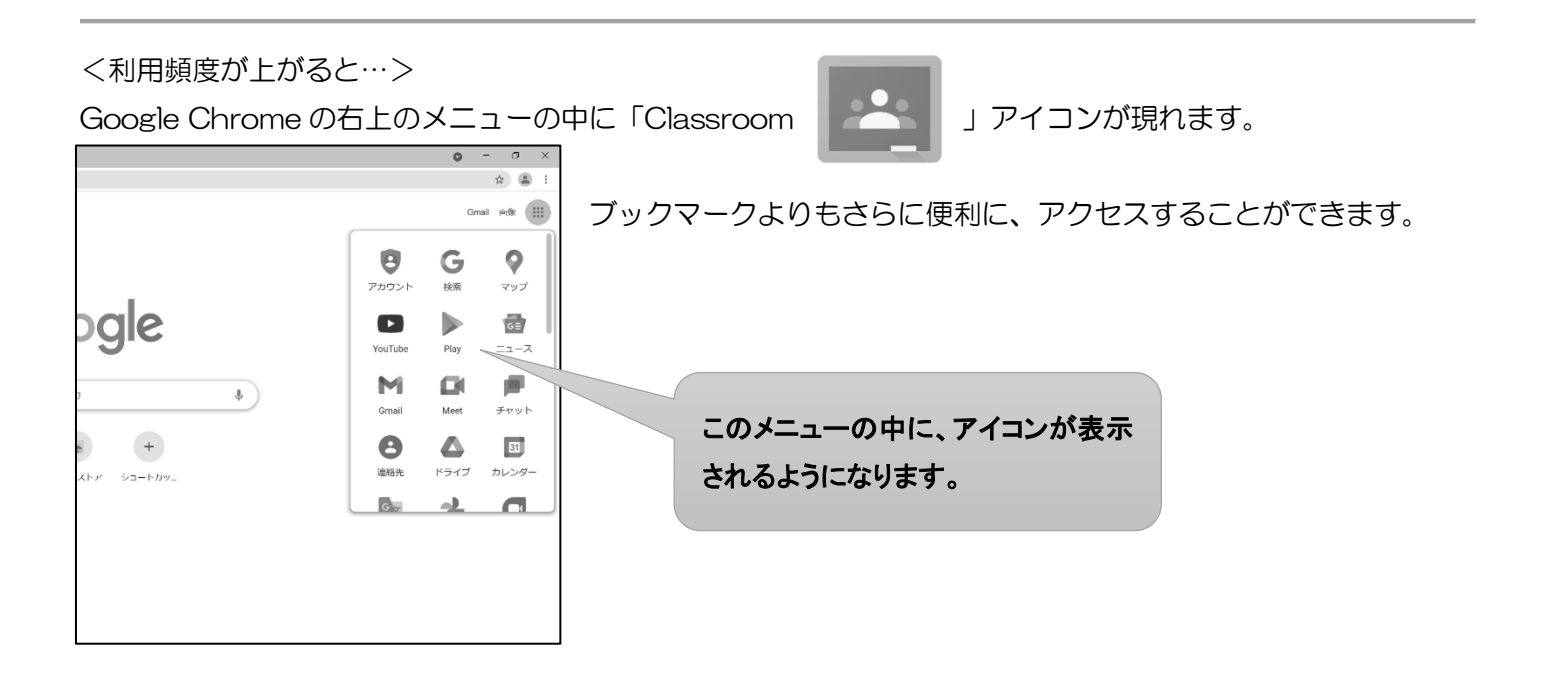

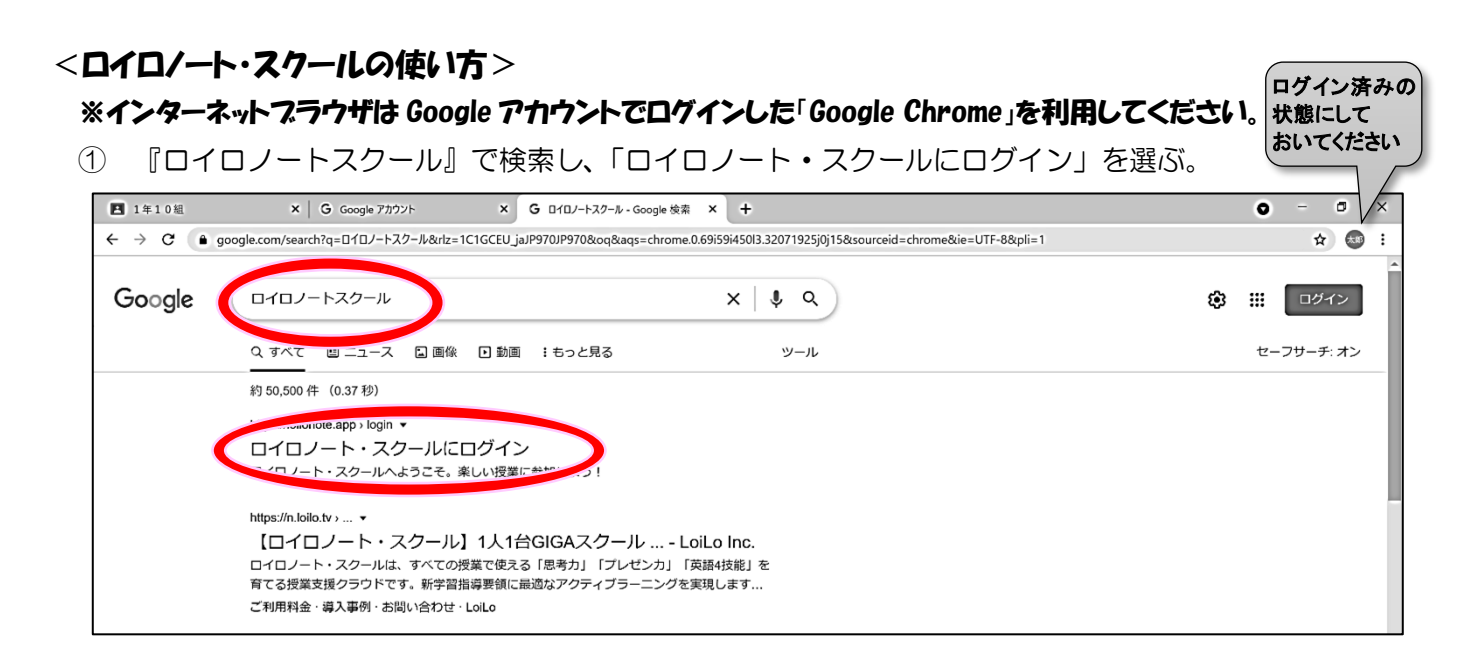

## ② 「Google でログイン」をクリック。

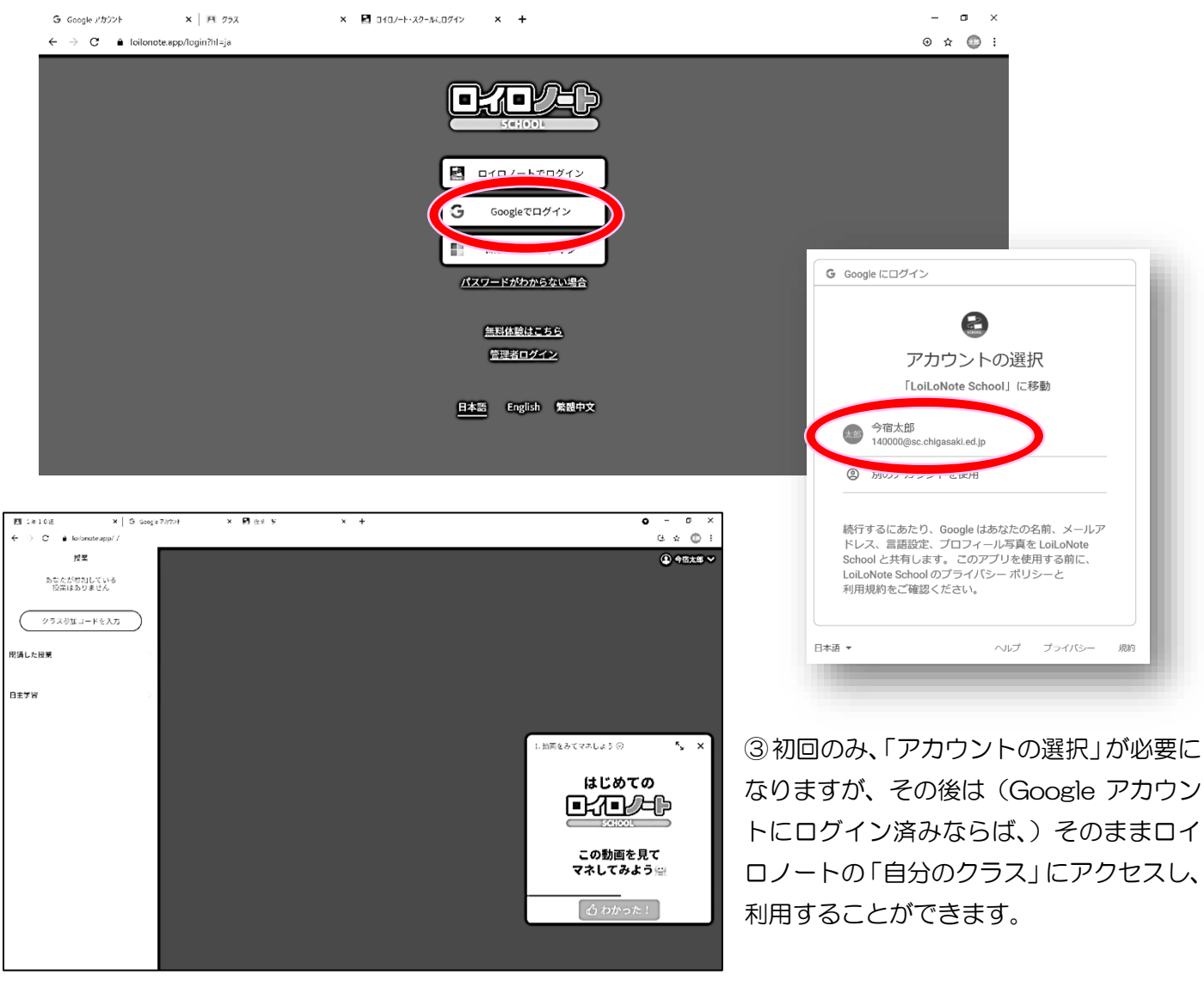

ロイロノートの起動が出来れば、その後の扱いは子どもたちでも出来るように、学校で指導していきます。 操作について、わからない部分は、学校までご連絡ください。

## <Google Meet(グーグル・ミート)の使い方>

※Google Meet を始めるためのリンクは「Google Classroom」上のビデオカメラのアイコンになっています。

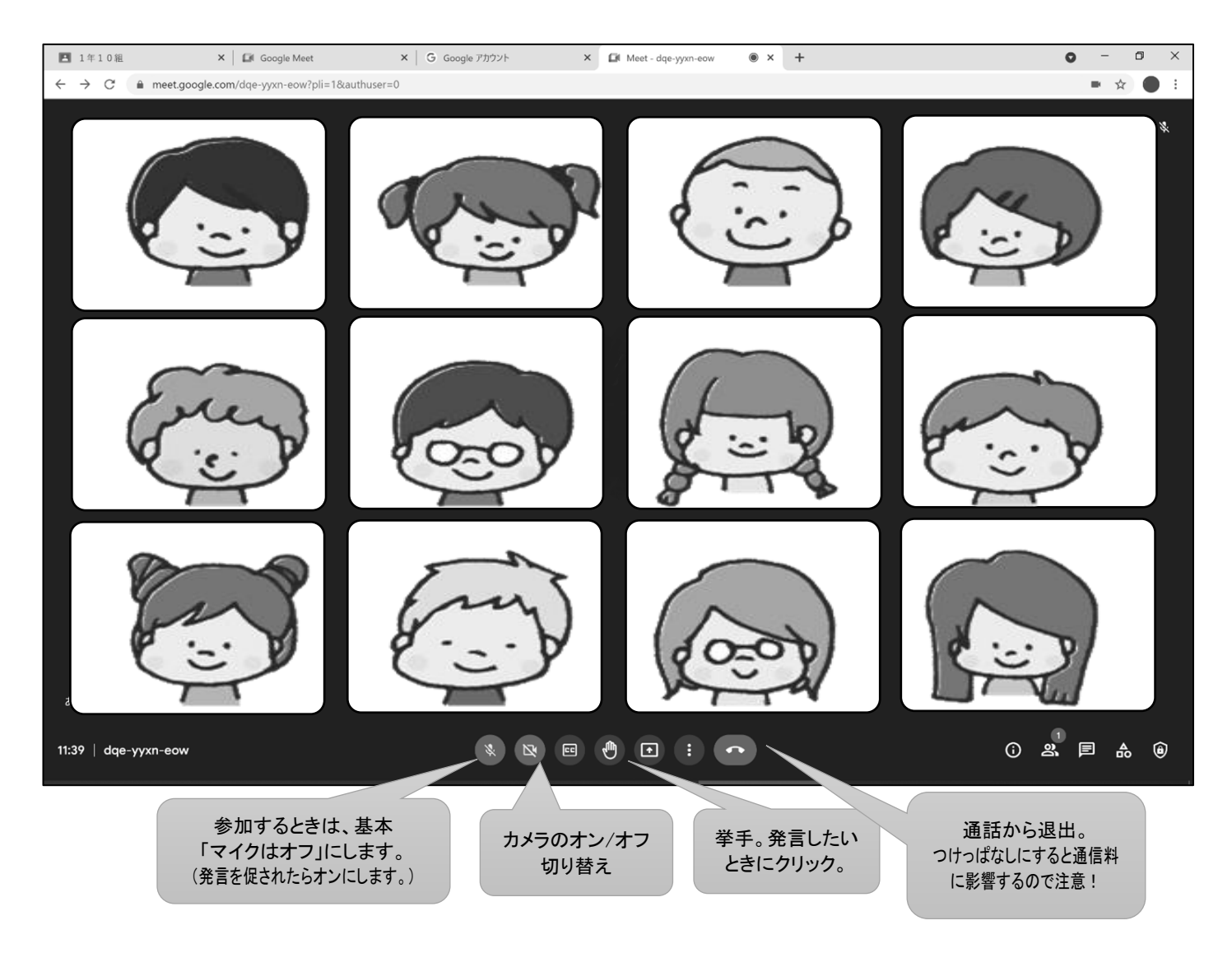

※参加者数によって画面がタイル状に表示されます。

※iPadの画面もほぼ同じ内容になります。

※授業の際は、授業者(教師)のみが「マイク/オン」で参加者(子ども)は全員「マイク/オフ」を基本とします。発言の

希望は「挙手」ボタンを利用し、教師の指示で「マイク/オン」にして、発言します。

※内容によっては GoogleMeet の音声通話のみ利用し、他のアプリを見て学習する場合もあります。

#### <使用上の留意点>

◆ カメラ/オンで使用する際は、背景に家庭内の個人情報が映らない場所で利用してください。

- ◆ マイク感度が高いので、周囲が静かな場所で行うようにしてください。
- ◇ 兄弟姉妹など、複数で Meet を行う場合は、できるだけ離れた場所で行うようにしてください。

# 学校の iPad の Wi-Fi への接続方法

1. 「設定」のアイコンをタップする。

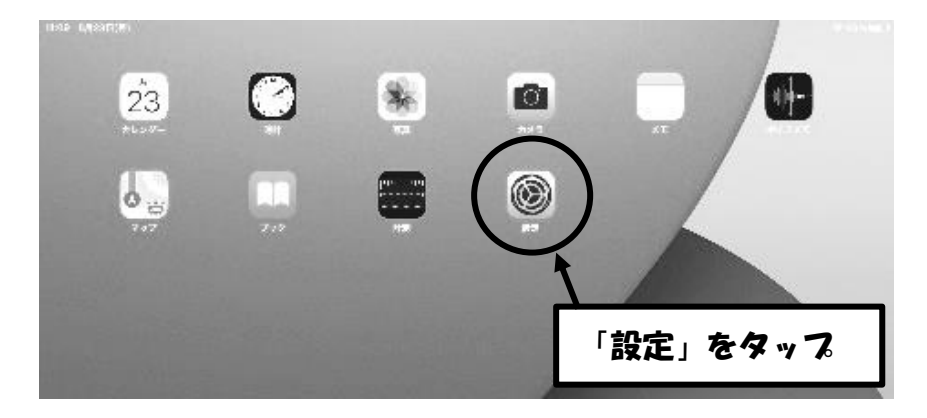

2. 「Wi-Fi」をタップする。

|             | 14:05 8A29E(A)                                       |                   | ® 80% ( <b>■_</b> ) |
|-------------|------------------------------------------------------|-------------------|---------------------|
|             | 迎生                                                   | —#2               |                     |
|             | この下記は第三語市会直委員会によって発行/管理され<br>ています。 デバイスの範疇に進する詳しい情報。 |                   |                     |
|             |                                                      | 情報                | >                   |
|             | PadEリインイン<br>itla.d. App States Activity モスー         | ソフトウェア・アップデート     | >                   |
|             |                                                      | ( interest        |                     |
|             |                                                      | Arbrop            |                     |
|             |                                                      | AirPlay's Handoff | >                   |
|             | WI-FI chigasată                                      | ピクチャ・イン・ピクチャ      | >                   |
|             | Notice 12                                            |                   |                     |
| 「Wi-Fl」をタップ |                                                      | iPadA NU-S7       | >                   |
|             |                                                      | Acpのバックジラウンド更新    | >                   |

3. ネットワークに表示される自宅のネットワーク名をタップする。

| 1414 8/J2#E(/J)                                       |                 | 영 124 <b>-</b> |             |
|-------------------------------------------------------|-----------------|----------------|-------------|
| KCE                                                   |                 | Wi-Fi          |             |
| この新聞はなから始ら後を登録会によって発行(表示され、<br>アレビア、 デバイスのに知ったこのは40歳を |                 |                | ここに表示される自   |
|                                                       | Wi Fi           |                | テロオットロークを   |
| iRadic サインイン                                          | √ chigesaki5    | s ≑ (j)        | 七()木() -1/2 |
| Cicuc: App Stores 2 D 4 C-R G2                        |                 |                | タップ         |
|                                                       | *2 - 7 - 7      |                |             |
| 🕑 #HT-F                                               | SPWN_N34_bfb618 | • • (i)        |             |
| 😨 Wi-Fi chigasa 🔅                                     | wx03-caebaZ     | • 7 (j)        |             |
| 👔 Suetcoth 🛛 🖘                                        | その作             |                |             |
|                                                       |                 |                |             |
| (C) 35 m                                              | 7754 5          |                |             |
|                                                       | SETLIP          | * @            |             |

4. パスワード入力して「接続」をタップして完了。

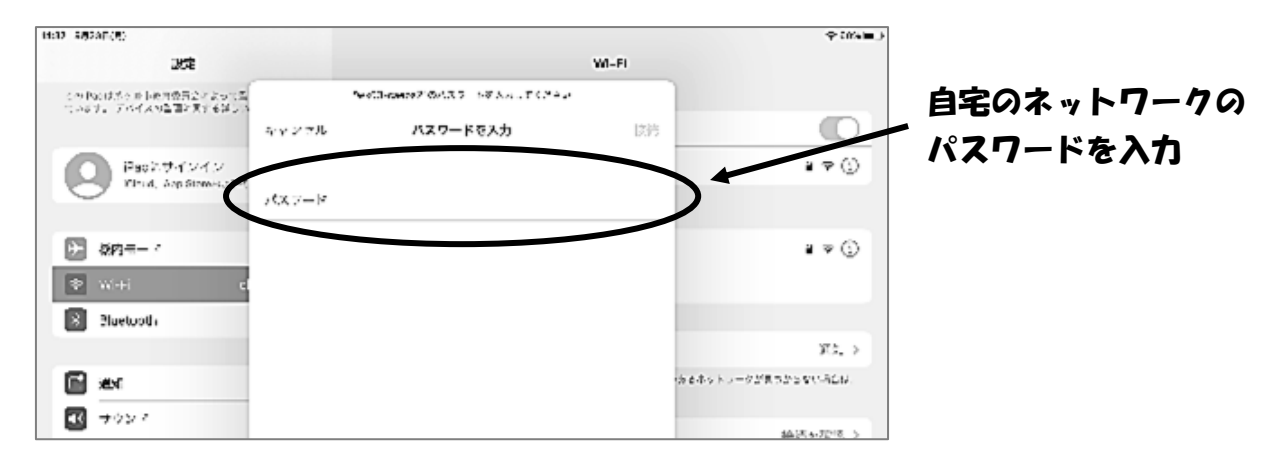

# 困ったときのリンク集

| Google Meet ヘルプ         • Google Meet の概要       ・ビデオ会議の開始および参加         • 会議中の操作       ・設定       ・トラブルシューティング |  |
|----------------------------------------------------------------------------------------------------|--|
| Classroom ヘルプ<br>・Google Classroom スタートガイド ・クラスへの参加<br>・課題の提出 ・教師やクラスメートとのコミュニケーション 等                        |  |
| G Suite(Classroom)~児童・生徒向け操作手順~(浜松市教育委員会)         ・ログイン       ・Classroom 参加         ・資料、動画閲覧       ・ログアウト    |  |
| スマートフォンを活用して「Google Classroom」に入り、<br>「Meet」でオンライン授業に参加する手順<br>(相模原市立総合学習センター)                               |  |
| Google meet 簡易マニュアル (家庭用) (安中市教育委員会)         ・会議への参加       ・会議画面         ・ピン留め       ・その他オプション               |  |
| Google meet 使い方マニュアル (姫路市)<br>・Google Meet の始め方 (ブラウザ版、アプリ版)<br>・Google Meet 画面について                          |  |
| Google meet マイク・Webカメラの接続確認について(就実大学)<br>・マイクとカメラの許可<br>・カメラ・マイクの認識確認                                        |  |

※他の自治体等が監修しているものですが、参考になりますのでご紹介させていただきます。

# その他のトラブルシューティング

アプリが開かない、ログインできない、インターネット接続ができないなどの場合は、以下をお試しください。

| <ol> <li> <b>再起動</b><br/>電源ボタンを長押しし、スライドオフ。<br/>少し待って、もう一度起動する。      </li> </ol>       |  |
|----------------------------------------------------------------------------------------|--|
| ② アプリの更新・再インストール<br>Self Service Mobile を開き、使いたいアプリの再インストールを選択。                        |  |
| ③ フィルタリングの認証<br>i-FILTER@Cloud Agent を開き、認証を選択。                                        |  |
| <ul> <li>④ 時刻の設定</li> <li>設定アプリを開き、「一般」を選択。</li> <li>「日付と時刻」タブから現在の時刻に合わせる。</li> </ul> |  |